## 迷惑メールフィルター方法(Thunderbird)

※Thunderbird バージョン115.3.3の画面となります。画面表示はバージョンにより異なる場合があります。

## ●学習型 迷惑メールフィルター設定を利用する

メニューバーの「ツール」→「アカウント設定」から左側の「迷惑メール」項目を選択します。
 「このアカウントで迷惑メールの学習を有効にする」にチェックを入れます。(アカウントが複数ある場合は、それぞれに必要です。)

|                                                                                | ۹ = - ۵                                                                                                    | 1 | ) ツール(T) ヘルプ(H)                                                           |
|--------------------------------------------------------------------------------|----------------------------------------------------------------------------------------------------|---|---------------------------------------------------------------------------|
| ファイル(F) 編集(E) 表示(V) 移動(G) メッセージ(M) ツール                                         | ר - <del>איז לער</del>                                                                                                    | Н | アドレス帳(B) Ctrl+Shift+B<br>保存したファイル(L) Ctrl+J                               |
| <ul> <li>⑦ アカウントi</li> <li>※ 図 @ osaka-sandai.ac.jp</li> <li>サーバー印中</li> </ul> | な×××××                                                                                                    |   | <b>アドオンとテーマ(A)</b><br>イベントログの管理(V)<br>チャット状態(C)<br>チャットに参加(T)             |
| 5 7 wcc<br>送信控えと特別なフォルター<br>編集とアドレス入す 3<br>迷惑メール                               | 選別<br>図 3<br>のアカウントで送意メールの学習を有効にする(E)<br>4                                                                                                    |   | メッセージフィルター(F)<br>フォルダーにフィルターを適用(R)<br>メッセージにフィルターを適用(U)                   |
| ディスク領域<br>エンドツ-エンド暗号化<br>開封確認                                                  | フィルターを有効にした場合、どのようなメッセージが送販メールなのかを Thunderbird に学習させる必要があります。迷惑メールを受信し<br>たら、ヘッダーツールバーの(迷惑マークを付ける)ボタンを押してください。間違って迷惑メールと判断されたメールがあれば、(非迷惑メール)<br>ボタンで訂正してください。迷惑または非迷惑を学習させると、Thunderbird が自動的に迷惑マークを付けられるようになります。<br>送信者が以下に含まれる場合は自動的に迷惑マークを付けない(D): |   | 速感メールフィルターを実行(C)<br>速感メールとマークされたメールを削除(D)<br>設定とデータのインボート(M)<br>エクスポート(S) |
| 今後、迷惑メールを受信                                                                    | 時に、「迷惑マークを付ける」を押すと学習します。                                                                                                    |   | OpenPGP 輝マイージャー(O)<br>開発ジール(E)<br>最近の履歴を消去(H) Ctrl+Shi <sup>®</sup> t+Del |
| 差出人 ETC利用照会サービス <                                                              | <ul> <li>         ・ 転送 図 アーカイブ ● 迷惑マークを付ける 面 削除 その他 &gt; 合         ・         ・         ・</li></ul>                                                                                                    |   | 設定(E) 2<br>アカウント設定(S)                                                     |
| 宛先         ①           件名         【重要なお知らせ】解約予告のお知らせ】                          |                                                                                                    |   |                                                                           |
| 平素よりETC利用照会サービスをご利用い<br>ていて、420日間ログインのない方にお送                                   | ただき、誠にありがとうございますこのメールは、ETC利用照会サービス(登録型)にご登録され ^<br>りしています。                                                                                                    |   |                                                                           |

## ●メッセージフィルタ―の設定をする

(以下の設定では、件名が[SPAM]で始まるメールを自動で「迷惑メールフォルダ」に移動します。)

- ① メニューバーの「ツール」→「メッセージフィルター」を選択します。
- ② メッセージフィルター画面が開き、「新規」を選択します。
- ③ フィルターの設定画面が開き、以下のように設定し、最後に「OK」を押します。今後、メール受信時に自動適用します。

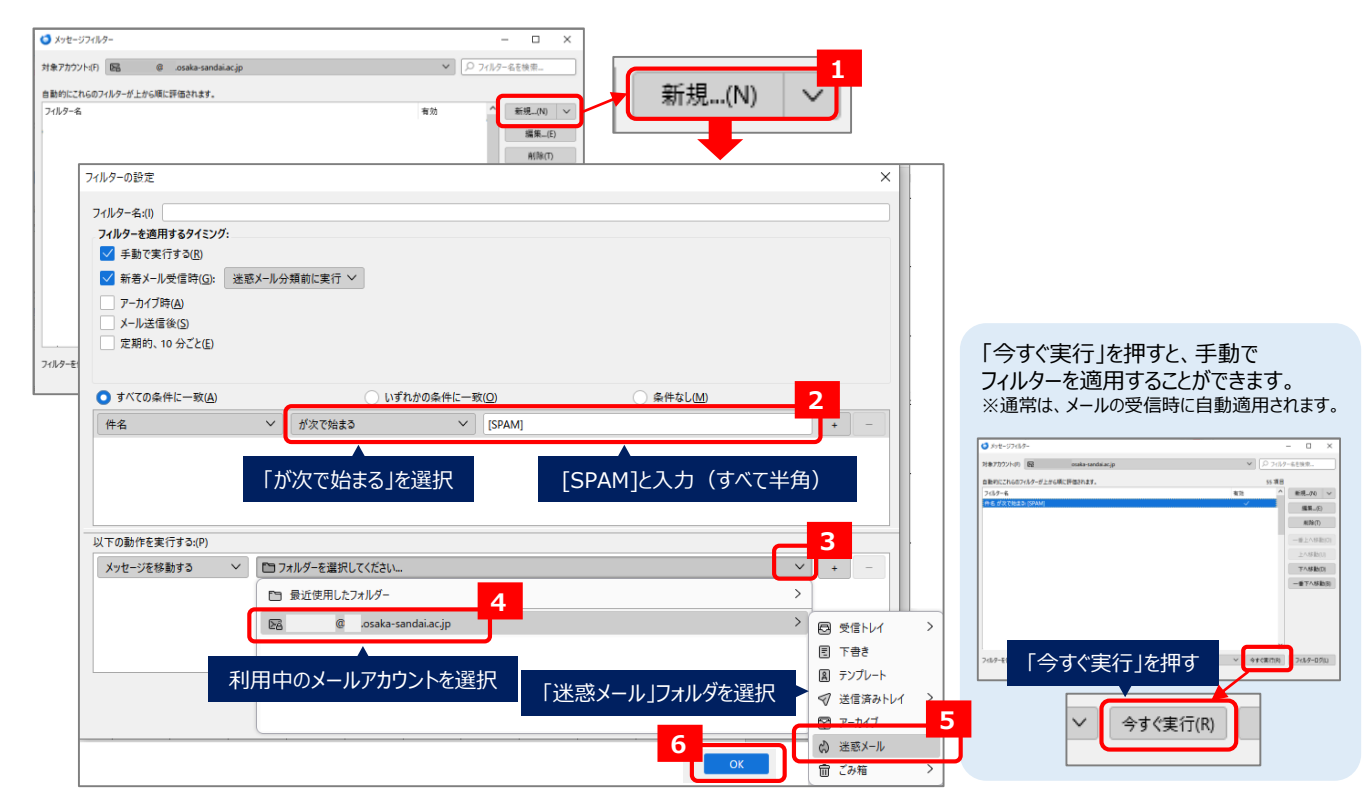

【問い合わせ先】 大阪産業大学 jyoka@cnt.osaka-sandai.ac.jp 2023年10月版